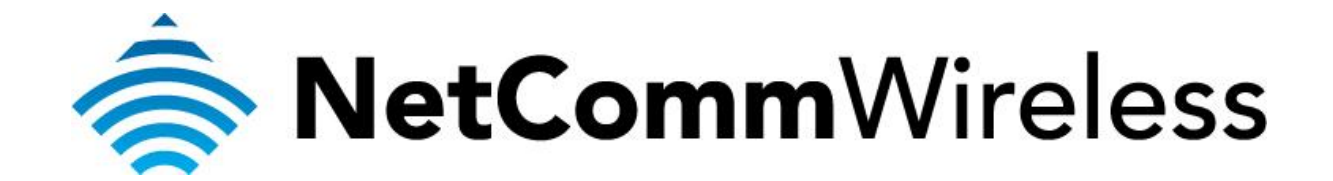

MAC Address Filtering Setup (NF 5)

## **MAC Address Filtering**

MAC address filtering refers to the process of allowing (or denying) access to your wireless network based on the hardware address of the device attempting to connect.\*

This Wireless MAC address is usually printed on the underside of the device you are attempting to allow (or deny) access to.

Ensure you are making any MAC address filtering configuration changes from an ethernet connected computer.

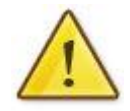

If you are not able to do this, remember to add the MAC address of the computer you are making the configuration changes from to the allowed access list.

You will lock yourself out of the wireless network if you do not and an ethernet connection will be required.

## **Enable MAC address filtering**

This guide will take you through the process of enabling MAC address filtering.

1. Navigate to <a href="http://192.168.20.1">http://192.168.20.1</a> in a web browser.

| (                                            | ¢ + Q  | C Sasic Login ×     | - 7 × |
|----------------------------------------------|--------|---------------------|-------|
| <b>NetComm</b> Wireless                      | Status | Gigabit WiFi Router |       |
|                                              | uigo   | Usemame admin       |       |
|                                              | 3      | Password            |       |
|                                              |        |                     |       |
|                                              |        | Login Clear         |       |
| ه مو مو مو مو مو مو مو مو<br>MetCommWireless |        |                     |       |

2. If you have been asked for First-time Setup Wizard, choose "No thanks, take me to the Basic interface."

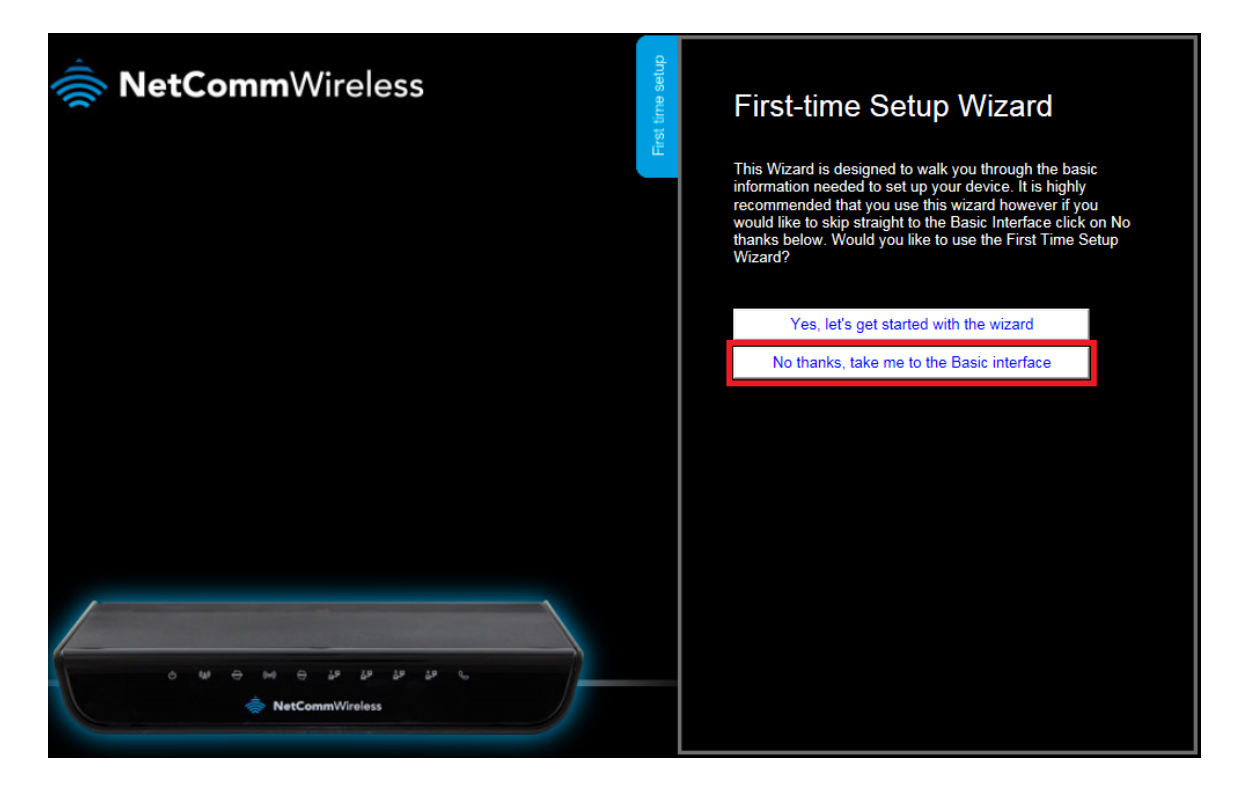

3. From Basic Interface select "**Switch to advanced view**" from the bottom of the page.

| NetCommWireless                                     |                     | Gigabit WiFi Router                 |               |  |
|-----------------------------------------------------|---------------------|-------------------------------------|---------------|--|
|                                                     |                     | WAN IP Address :                    | 192.168.1.100 |  |
|                                                     | less                | 3G Status :<br>3G Signal Strength : | N/A<br>N/A    |  |
|                                                     | Wire                | VolP Status :                       | Unregistered  |  |
|                                                     | Mobile<br>Broadband |                                     |               |  |
|                                                     | WAN                 |                                     |               |  |
| د بود بود بود مود مود مود مود مود مود مود مود مود م |                     |                                     |               |  |
|                                                     |                     | Switch to advanced view             |               |  |

4. Select the **MAC Control** option from the **Security Settings** menu.

| N300 WiFi Gigabit Router with Voice - NF5 😞 NetCommWireless Switch to basic view |                         |                    |                               |                    |                |               |           |  |
|----------------------------------------------------------------------------------|-------------------------|--------------------|-------------------------------|--------------------|----------------|---------------|-----------|--|
| Status                                                                           | ► Network Setup         | ▶ Forwarding Rules | Security Settings             | ►Advanced Settings | ►VoIP Settings | ▶NAS Settings | ▶ Toolbox |  |
| MIPv4 S                                                                          | System Status           |                    | Packet Filters Domain Filters |                    |                |               |           |  |
|                                                                                  | Item                    |                    | URL Blocking<br>MAC Control   | Status             |                | Sidenote      |           |  |
|                                                                                  | IP Address              |                    | Miscellaneous 0.0.0.0         |                    |                | 3G            |           |  |
|                                                                                  | Subnet Mask             |                    | 0.0.0.0                       |                    |                |               |           |  |
|                                                                                  | Gateway                 | 0.0.0.0            |                               |                    |                |               |           |  |
|                                                                                  | Domain Name Server      |                    | 0.0.0.0 , 0.0.0.0             |                    |                |               |           |  |
|                                                                                  | Connection Time         |                    | -                             |                    |                | Connect       |           |  |
| 📕 IPv6 S                                                                         | System Status           |                    |                               |                    |                |               |           |  |
|                                                                                  | Item                    |                    |                               | WAN Status         |                | Sidenote      | •         |  |
|                                                                                  | WAN Link-Local Addre    | 988                |                               |                    |                | Dynamic IF    | Pv6       |  |
|                                                                                  | Global IPv6 Addres:     | s                  |                               | /64                |                |               |           |  |
|                                                                                  | LAN IPv6 Link-Local Add | tress              |                               |                    |                |               |           |  |
|                                                                                  | Link Status             |                    |                               |                    |                | Connec        | t         |  |
| 🕢 Wirel                                                                          | ess Modern Information  |                    |                               |                    |                |               |           |  |

5. Enter a tick in the **MAC Address Control** field to enable it.

| - My Tickets 🛛 🛛 🔺 📥 NF5 - I              | N300 WiFi Gigabit Router with                                                                                          | × 🎼 NB16WV - ADSL2+   | WiFi Modem Rou ×   | 🚖 NF5 - N300 WiFi ( | $\hat{\mathfrak{g}}_{ij}$ abit Router with $	imes$ | MAC Control          |
|-------------------------------------------|----------------------------------------------------------------------------------------------------|-----------------------|--------------------|---------------------|----------------------------------------------------|----------------------|
| N300 WiFi Gig                             | gabit Router v                                                                                                    | with Voice - N        | NF5 秦              | NetComm             | Wireless                                           | Switch to basic view |
| Status ▶Network S                         | etup ►Forwarding Rule                                                                                                  | es ►Security Settings | ►Advanced Settings | ▶VoIP Settings      | ►NAS Settings                                      | ▶ Toolbox            |
| ltem                                      |                                                                                                    |                       | Setting            |                     |                                                    |                      |
| MAC Address Control                       | 🗹 Enable                                                                                                    |                       |                    |                     |                                                    |                      |
| Connection control                        | Wireless and wired clients with C checked can connect to this device; and deny 👻 unspecified MAC addresses to connect. |                       |                    |                     |                                                    |                      |
| Association control                       | Wireless clients with A checked can associate to the wireless LAN; and deny 👻 unspecified MAC addresses to associate.  |                       |                    |                     |                                                    |                      |
| DHCP clients -select one -   Copy to ID - |                                                                                                    |                       |                    |                     |                                                    |                      |
| ID                                        |                                                                                                    | MAC Address           |                    |                     | с                                                  | А                    |
| 1                                         |                                                                                                    | 50:E5:49:64:A2:22     |                    |                     | V                                                  |                      |
| 2                                         |                                                                                                    |                       |                    |                     |                                                    |                      |
| 3                                         |                                                                                                    |                       |                    |                     |                                                    |                      |
| 4                                         |                                                                                                    |                       |                    |                     |                                                    |                      |
| 5                                         |                                                                                                    |                       |                    |                     |                                                    |                      |
|                                           |                                                                                                    | < Previous Ne         | xt >> Save Und     | 0                   |                                                    |                      |

- 6. Enter a tick in **Connection Control** and select either allow or deny for unspecified MAC addresses to connect either through wired or wirelessly.
- 7. Enter a tick in **Association Control** and select either allow or deny for wirelessly unspecified MAC addresses to connect.
- 8. Enter the **MAC Address** of the device you wish to allow or deny access to the router and tick **C** for Connection Control and or **A** for Association Control.
- 9. Press the Save button after making any changes.

You will then need to repeat this process for any subsequent devices you want to allow or deny access your wireless network.